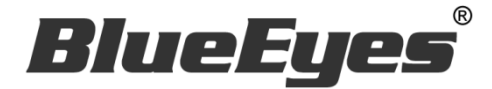

# AUTOA LINE 自動相簿機器人

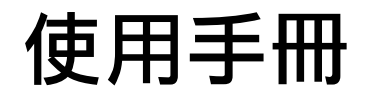

Version 20220520

www.BlueEyes.com.tw

使用手冊

本手冊適用於以下產品

□ 藍眼 AUTOA LINE 自動相簿機器人軟體

感謝您使用藍眼科技的產品。

在使用本產品之前,請務必先仔細閱讀本使用說明書。 請務必妥善保管好本書,以便日後能隨時查閱。 請在充分理解內容的基礎上,正確使用。 本手冊內含重要資料,切勿讓非授權用戶翻閱!

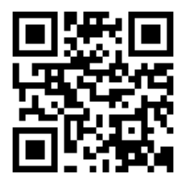

本手冊將介紹藍眼科技產品。在您開始使用產品前,建議您先閱讀過本手冊。

手冊裡的資訊在出版前雖已被詳細確認,實際產品規格仍將以出貨時為準。藍眼科技對本手 冊中的內容無任何擔保、宣告或暗示,以及其他特殊目的。除此之外,對本手冊中所提到的 産品規格及資訊僅供參考,內容亦可能會隨時更新,恕不另行通知。本手冊中所提的資訊, 包括軟體、韌體及硬體,若有任何錯誤,藍眼科技沒有義務爲其擔負任何責任。

任何產品規格或相關資訊更新請您直接到藍眼科技官方網站查詢,本公司將不另行通知。若 您想獲得藍眼科技最新產品訊息、使用手冊、韌體,或對藍眼科技產品有任何疑問,請您聯 絡當地供應商或到藍眼科技官方網站取得相關訊息。

本手冊的內容非經藍眼科技以書面方式同意,不得擅自拷貝或使用本手冊中的內容,或以其他方式改變本手冊的資料及發行。

本手冊相關產品內容歸 藍眼科技 版權所有

### 藍眼科技集團

地址:404 台灣台中市北區文心路四段 200 號 7 樓之 3

電話:+886 4 2297-0977 / +886 982 842-977

傳真:+886 4 2297-0957

E-mail : support@blueeyes.com.tw

網站:www.BlueEyes.com.tw

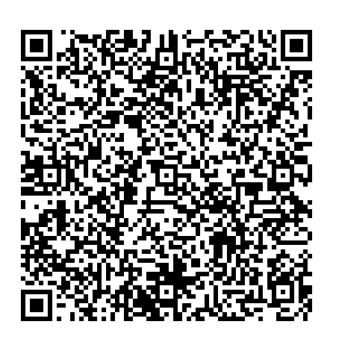

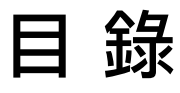

| 1. | 安裝                                 | 3    |
|----|------------------------------------|------|
|    | 1.1 產品功能                           | 3    |
|    | 1.2 安裝環境                           | 3    |
|    | 1.3 LINE 電腦版                       | 3    |
|    | 1.4 安裝程式                           | 3    |
|    | 1.5 執行程式                           | 6    |
|    | 1.6 環境相關設定                         | 7    |
| 2. | 操作介面                               | 8    |
|    | 2.1 序號啟用                           | 9    |
|    | 2.2 新增相片                           | 10   |
|    | 2.3 清空相片                           | 11   |
|    | 可以直接把相片一鍵清空                        | 11   |
| 3  | 開始使用                               | . 12 |
| 4. | 常見問題 Q&A                           | . 14 |
|    | 【問題1】如何將軟體移轉到其他電腦使用?               | 14   |
|    | 【問題 2】序號弄丟了 <sup>,</sup> 請問能重新申請嗎? | 14   |

# 1. 安裝

### 1.1 產品功能

AUTOA 軟體產品功能如下:

▶ 自動群發相簿至 LINE 好友。

### 1.2 安裝環境

AUTOA 軟體必須安裝於 Microsoft Windows 7 / 8 / 10 / 11 作業系統以上的電腦。 AUTOA 軟體安裝電腦必須先安裝 Microsoft .NET Framework 4.0 版本以上的套件

### 1.3 LINE 電腦版

下載並安裝正確的 LINE 版本,請連線到

https://desktop.line-scdn.net/win/new/LineInst.exe

### 1.4 安裝程式

請連線到 https://autoa.blueeyes.tw/download.php · 下載最新版本的 AUTOA 安裝檔案。

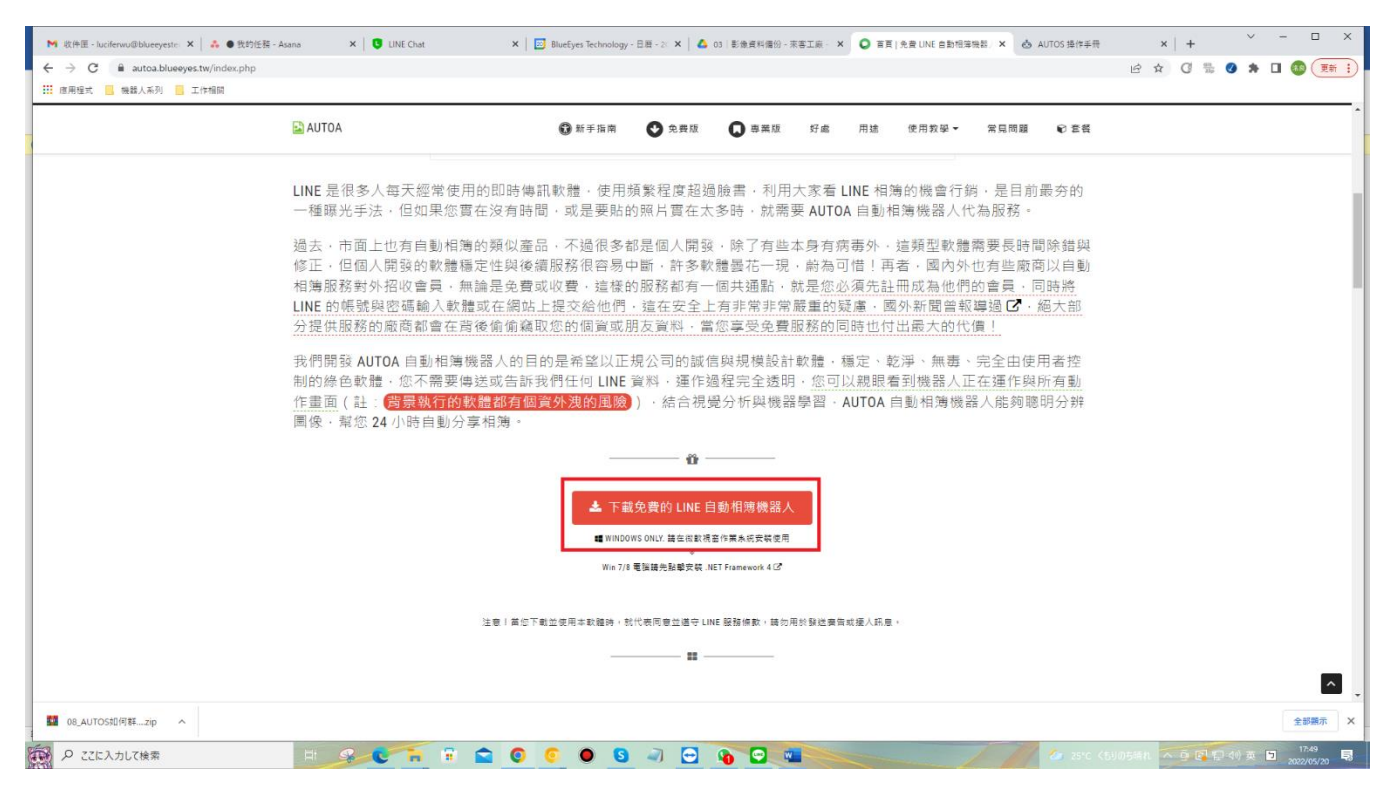

AUTOA 軟體下載完畢之後,將壓縮檔進行解壓縮作業,即可開始安裝。

【步驟一】進入資料夾,點擊 Setup(.exe)執行檔。

| 名前 ^              | 更新日時             | 種類            | サイズ      |
|-------------------|------------------|---------------|----------|
| 餶 autoA_Setup.msi | 2022/03/21 16:01 | Windows インストー | 5,062 KB |
| 診 setup.exe       | 2022/03/21 16:02 | アプリケーション      | 404 KB   |

【步驟二】進入 AUTOA 安裝精靈,選擇下一步即可。

| 🛃 autoA                                 |                   |                    | _            |                 | ×      |
|-----------------------------------------|-------------------|--------------------|--------------|-----------------|--------|
| 歡迎使用 autoA 安裝精靈                         |                   |                    |              | Ę               |        |
| 安裝程式將在安裝過程中引導您在電腦                       | 上安裝 autoA。        | ,                  |              |                 |        |
| 警告:本電腦程式著作受著作權法及國際<br>式著作之全部或部分,將導致嚴厲的民 | 谿公約之保護。<br>事和刑事處分 | 未經授權擅自社<br>,且將被依法提 | 复製或费<br>起最大: | 如佈本電腦科<br>範圍的追訴 | ∎<br>£ |
|                                         | 取消                | < 上一步@             | 3)           | 下一步创            | >      |

【步驟三】選擇 AUTOA 安裝資料夾,預設為 C:\Program Files(x86)\AUTOA\,選擇完畢後,點擊下一步即可。

| 候 autoA                                         | _   |                | ×              |
|-------------------------------------------------|-----|----------------|----------------|
| 選擇安裝資料夾                                         |     |                |                |
| 安裝程式將安裝 autoA 至下列資料夾。                           |     |                |                |
| 若要在此資料夾中安裝,諸按 [下一步]。若要安裝至不同的資料夾<br>料夾位置或按 [瀏覽]。 | ,請在 | 下列方塊           | 輸入資            |
| 資料夾(E):                                         |     |                |                |
| C:¥Program Files (x86)¥autoA¥autoA¥             |     | 瀏覽( <u>R</u> ) |                |
|                                                 | ð   | 滋碟空間(          | <u>D</u> )     |
| 為您自己或此電腦的所有使用者安裝 autoA:                         |     |                |                |
| ○所有使用者(E)                                       |     |                |                |
| ●僅自己(M)                                         |     |                |                |
| 取消                                              | B)  | 下一步            | ₽( <u>N)</u> > |

【步驟四】確認安裝·選擇下一步即可開始安裝 AUTOA 軟體。

| 🙀 autoA          |          | _      |      | ×            |
|------------------|----------|--------|------|--------------|
| 確認安裝             |          |        |      |              |
| 安裝程式已經準備好在您的電腦上安 | 转 autoA。 |        |      |              |
| 請按 [下一步] 開始安裝。   |          |        |      |              |
|                  |          |        |      |              |
|                  |          |        |      |              |
|                  |          |        |      |              |
|                  |          |        |      |              |
|                  |          |        |      |              |
|                  |          |        |      |              |
|                  | 取消       | <上一步B) | 下一步@ | <u>I</u> ) > |

【步驟五】安裝完成,選擇關閉即可。

| t∰ autoA                                        | _  |     | ×          |
|-------------------------------------------------|----|-----|------------|
| 安裝完成                                            |    |     |            |
|                                                 |    |     | -          |
| autoA已經成功安裝。                                    |    |     |            |
| 請按 [關閉] 結束安裝程式。                                 |    |     |            |
|                                                 |    |     |            |
|                                                 |    |     |            |
|                                                 |    |     |            |
| 75                                              |    |     |            |
|                                                 |    |     |            |
|                                                 |    |     |            |
|                                                 |    |     |            |
| 請使用 Windows Update 來檢查是否有 .NET Framework 的重大更新。 |    |     |            |
|                                                 |    |     |            |
|                                                 |    |     |            |
| 取消 《上一步Œ                                        | 3) | 闘閉( | <u>c</u> ) |

### 1.5 執行程式

【步驟一】點擊〈開始〉·選擇〈所有程式〉您可以在 AUTOA 下尋找到 AUTOA 程式捷徑。

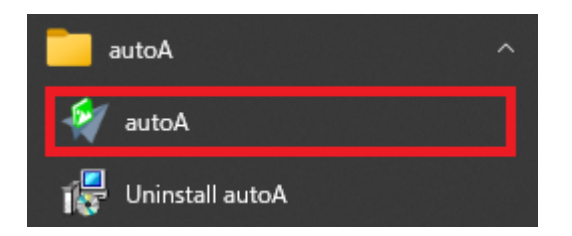

# 1.6 環境相關設定

### 1.6.1 Windows 的文字與項目大小要設定為 100%

### Windwos 10 使用者

| 8.4          | - U -                           |
|--------------|---------------------------------|
| © <u>н</u> д | 自訂您的顯示器                         |
| 尋找設定の        |                                 |
| 6. itt       |                                 |
| □ 截示器        |                                 |
| 臣 應用程式與功能    |                                 |
| 55 預設應用程式    | 1                               |
| □ 通知與動作      |                                 |
| ⑦ 電源與睡眠      |                                 |
|              |                                 |
| □ 儲存空間       |                                 |
| 戊 醫療地園       | 識別 供到 建煤到焦碳酸示器                  |
| 13 平板電腦模式    | 審史文字 · 傳用電式與其影响出的大小 100% (連續總備) |
| O ØI         | 方向                              |
| ☞ 正在投影到此電器   |                                 |

#### 1.6.2 其他應用程式與排程設定

為了避免程式受到干擾而中斷,請關閉 Windows 背景排程工作,像是磁碟重組,定時掃毒,硬體檢查,Windows 或其他軟體自動更新等。

# 2. 操作介面

程式啟動後·AUTOA 操作介面如下:

| 🚀 autoA(1.22.3.21)             | _        |     | Х |
|--------------------------------|----------|-----|---|
| 求助 序號 關於                       |          |     |   |
| 主頁關於                           |          |     |   |
| 今日可建立10個相簿 訂問服務 解除限制 升級為專業版    |          |     |   |
| 相薄                             |          |     |   |
| 相薄01 ~ 0張 / 40張 + 新增相片         | ∎ 潰      | 空相  | H |
|                                |          |     |   |
|                                |          |     |   |
|                                |          |     |   |
|                                |          |     |   |
|                                |          |     |   |
|                                |          |     |   |
|                                |          |     |   |
|                                |          |     |   |
|                                |          |     |   |
|                                |          |     |   |
|                                |          |     |   |
| 執行次數                           |          |     |   |
| A.開啟LINE電腦版,滑鼠左鍵點選第一位要建立相簿的好友。 |          |     |   |
| B. 热定要完成的人數 1 🕒 ,跳涡前面已完成的 1    | ▲ 不劫谷    | Ŧ.  |   |
|                                | • 1×+×1. | ] . |   |
| 開始(F7)                         |          |     |   |
|                                |          |     |   |
|                                |          |     |   |
| FB1 破解FB 秘技引爆致富密碼              | 了解更      | 多   |   |
|                                |          |     |   |

### 2.1 序號啟用

#### 點擊『升級為專業版』。

| ······································                                          |        |
|---------------------------------------------------------------------------------|--------|
| 求助 序號 關於                                                                        |        |
|                                                                                 |        |
| 今日可建立10個相簿                                                                      |        |
| 相薄                                                                              |        |
| 相薄01 ~ 0張 / 40張 十新增相片                                                           | ■ 清空相片 |
|                                                                                 |        |
|                                                                                 |        |
|                                                                                 |        |
|                                                                                 |        |
|                                                                                 |        |
|                                                                                 |        |
|                                                                                 |        |
|                                                                                 |        |
|                                                                                 |        |
|                                                                                 |        |
|                                                                                 |        |
|                                                                                 |        |
|                                                                                 |        |
| 執行次數                                                                            |        |
| 執行次數<br>A 閉動UNF電腦版,過留左鍵點避管一位要建立相筆的好友。                                           |        |
| 執行次數<br>A.開啟LINE電腦版,滑鼠左鍵點選第一位要建立相簿的好友。                                          |        |
| 執行次數<br>A.開啟LINE電腦版, 滑鼠左鍵點選第一位要建立相簿的好友。<br>B.設定要完成的人數 1 , 跳過前面已完成的 1            | ● 不執行。 |
| 執行次數<br>A.開啟LINE電腦版, 滑鼠左鍵點選第一位要建立相簿的好友。<br>B.設定要完成的人數 1 € ,跳過前面已完成的 1           | € 不執行。 |
| 執行次數<br>A.開啟LINE電腦版, 滑鼠左鍵點選第一位要建立相薄的好友。<br>B.設定要完成的人數 1 , 跳過前面已完成的 1<br>開始(F7)  | ➡ 不執行。 |
| 執行次數<br>A.開啟LINE電腦版, 滑鼠左鍵點選第一位要建立相簿的好友。<br>B.設定要完成的人數 1 → ,跳過前面已完成的 1<br>開始(F7) | • 不執行。 |
| 執行次數<br>A.開啟LINE電腦版, 滑鼠左鍵點選第一位要建立相簿的好友。<br>B.設定要完成的人數 1 ♀ ,跳過前面已完成的 1<br>開始(F7) | ➡ 不執行。 |

輸入序號·序號正確右邊會出現綠色勾選符號·點擊『線上啟用』。

| * blueeses            | _   |                 | ×                 |
|-----------------------|-----|-----------------|-------------------|
| 請輸入「autoA」的序號<br>輸入序號 | _ ~ | 線上<br>線上<br>使用: | _購買<br>_取用<br>免費版 |

完成啟用後,會出現訂閱截止日期。

# 2.2 新增相片

可以把想要發送給好友的相片選擇出來

| 🐳 autoA(1.22.3.21)               | – 🗆 ×  |                                   |
|----------------------------------|--------|-----------------------------------|
| 求助 序號 關於                         |        | 求助 序號 關於                          |
| 主頁 關於                            |        | 主頁關於                              |
| 17関至2026/01/30截止<br>相違           |        | <b>訂閱至2026/01/30截止</b><br>損當      |
|                                  |        |                                   |
| 相薄01 ~ 0張 / 40張 + 新增相片           | ■ 清空相片 | 相薄01 ~ 0張 / 40張 + 新增相片            |
|                                  |        |                                   |
| 執行攻動                             |        | - 勤行攻動                            |
| A 關助 LINE 電腦版,溫兒士鏈點選筆一位更建立相強的好方。 |        | A 嬰的 INF 雪腳版,温兒士鏈軟選筆一位更建立相筆的好方。   |
|                                  | 1      | へmixLinit電加加水,海湖在鍵型活力「山安建立沿海的対人。  |
| B.設定要完成的人數 1 🐳 ,跳過前面已完成的 1 🗧     | 不執行。   | B.設定要完成的人數 1 🖓 ,跳過前面已完成的 1 🐳 不執行。 |
| 開始(F7)                           |        | 開始(F7)                            |
| GW1 哇!原來這就是關鍵字廣告                 | 了解更多   | LA2 進擊 LINE @ 戰術全攻略 了解更多          |

# 2.3 清空相片

#### 可以直接把相片一鍵清空

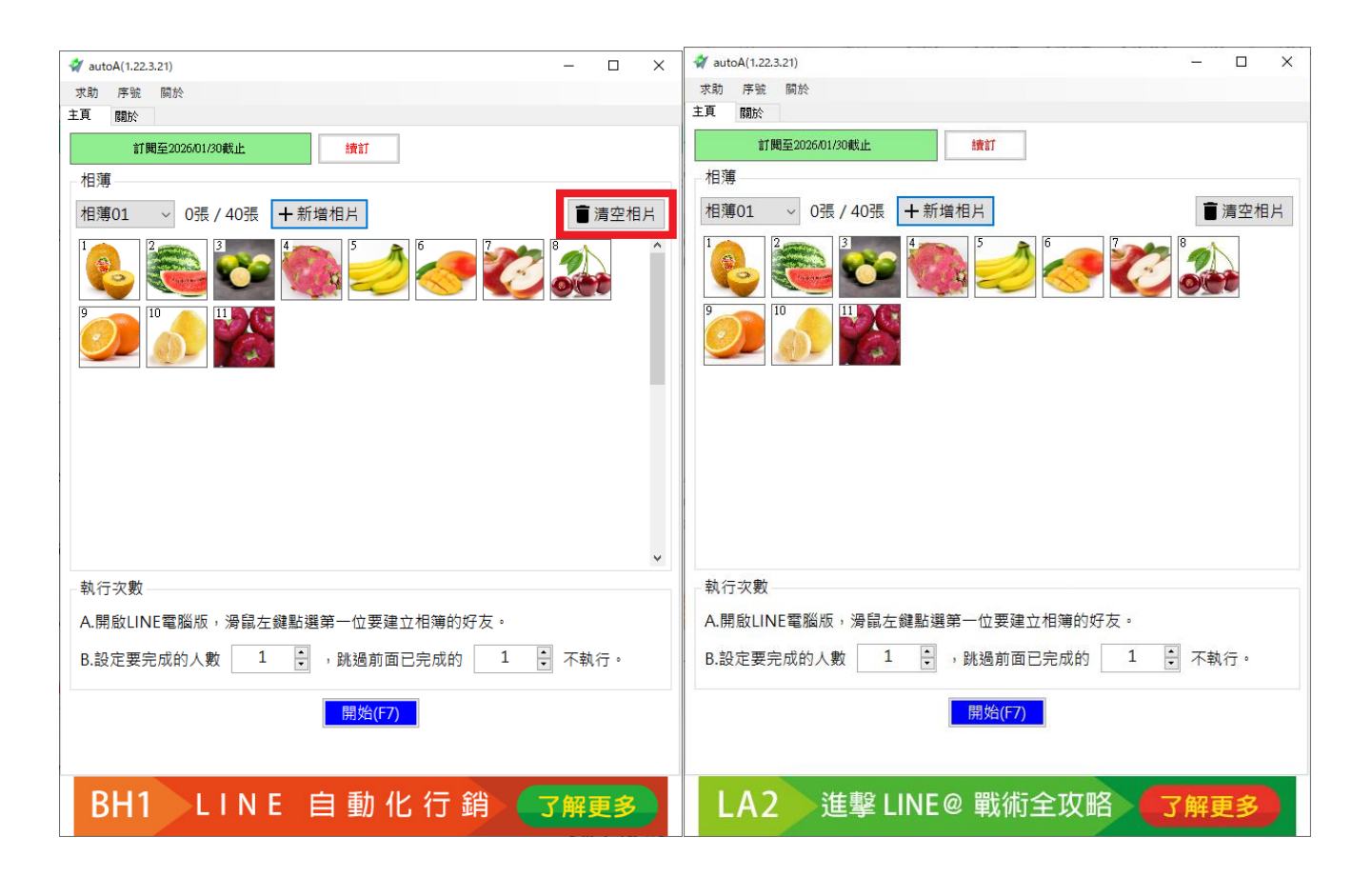

# 3 開始使用

首先開啟 LINE 電腦版並且登入。

開啟 AUTOA 機器人,點擊需要傳送的相簿編號。

如果想要設定傳送幾個好友,請在下方設定要完成的人數。

如果想要設定跳過前面已完成的好友,請先下方設定跳過前面已完成的人數不執行。 設定完成後點擊開始即可開始傳送作業。

| 🐳 autoA(1.22.3.21)        | -     |            | × |
|---------------------------|-------|------------|---|
| 求助 序號 關於                  |       |            |   |
|                           |       |            |   |
| <b>訂開至2026/01/30截止</b> 讀訂 |       |            |   |
| 相薄                        |       |            |   |
| 相薄01 ~ 0張 / 40張 + 新增相片    |       | 青空相        | н |
|                           |       | _          |   |
| 1 🥘 📖 🌄 🥘 🗾 🛹 🌌           |       | 2          |   |
|                           |       |            |   |
|                           |       |            |   |
|                           |       |            |   |
|                           |       |            |   |
|                           |       |            |   |
|                           |       |            |   |
|                           |       |            |   |
|                           |       |            |   |
|                           |       |            |   |
|                           |       |            |   |
| 劫行力動                      |       |            |   |
|                           |       |            |   |
| A. 開啟LINE電腦版,             |       |            |   |
| B.設定要完成的人數 1 , 跳過前面已完成的 1 | 🕴 不執( | ۰ Ti       |   |
|                           |       |            |   |
| 開始(F7)                    |       |            |   |
|                           |       |            |   |
|                           |       |            |   |
| BH2 Facebook 自動化行銷        | 了解夏   | <b>E</b> 多 |   |
|                           |       |            |   |

傳送前若有選擇跳過前面已完成的人數,AUTOA 程式會詢問是否要清除完成次數,若要清除請按 是,若不是請按否。

|       | ×               |
|-------|-----------------|
|       |                 |
| 走     |                 |
|       |                 |
| (thm) | いいえ( <u>N</u> ) |

# 4. 常見問題 Q&A

### 【問題1】如何將軟體移轉到其他電腦使用?

【解答】 當然可以的。你可以在舊電腦 AUTOA 軟體的關於中按下反註冊按鈕以解除序號綁定,然後在新電腦中重新註冊。

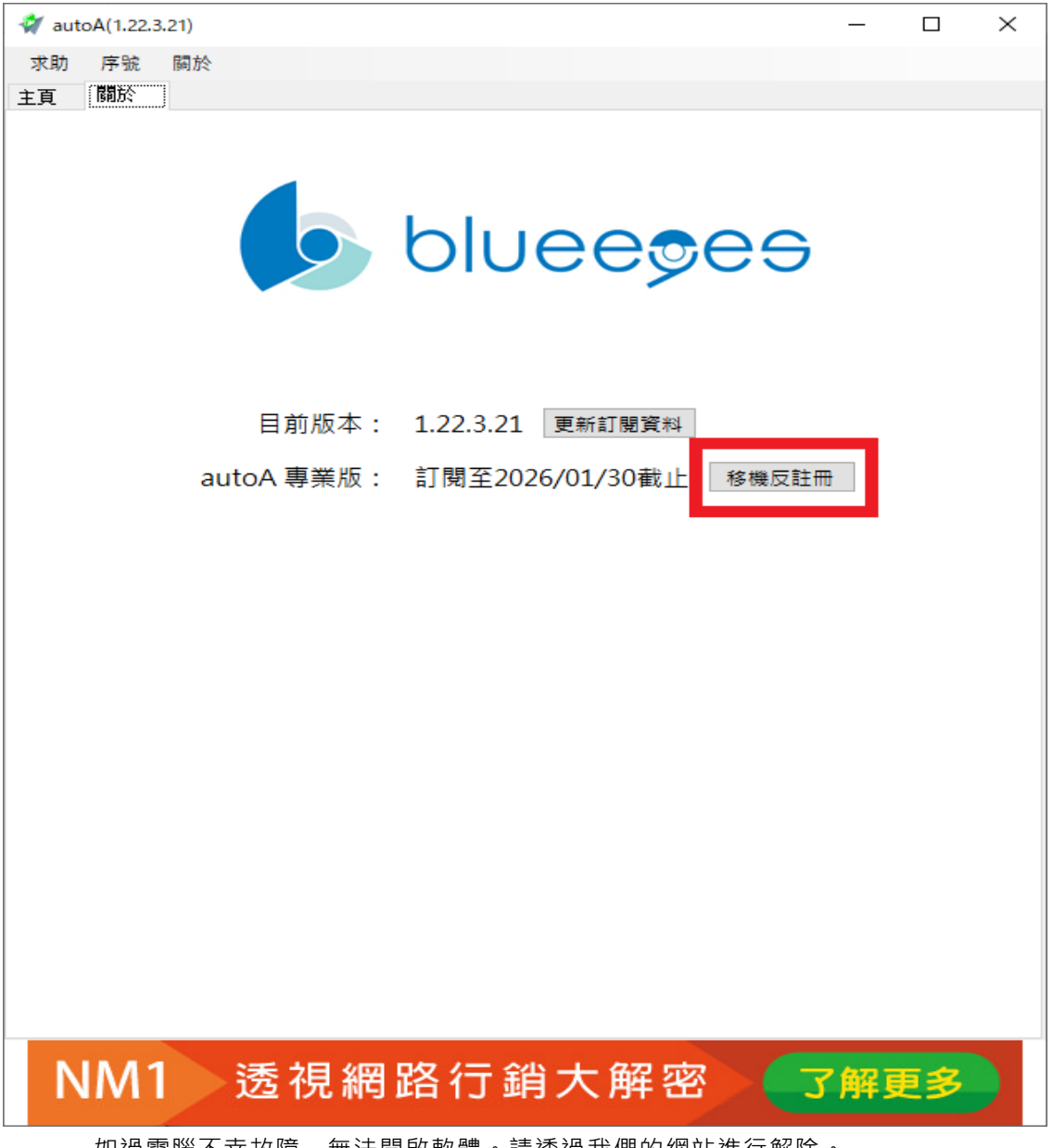

如過電腦不幸故障·無法開啟軟體。請透過我們的網站進行解除。

反註冊網址:https://www.blueeyestech.com/pay/online\_Software\_unreg.php

### 【問題 2】序號弄丟了<sup>,</sup>請問能重新申請嗎?

【解答】 可以。請透過我們的網站進行重新申請序號的作業。 找回序號網頁:https://www.blueeyestech.com/pay/online\_Software\_serial.php

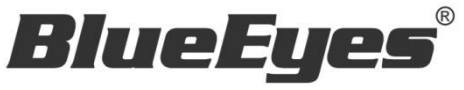

http://www.BlueEyes.com.tw

# 藍眼科技客戶服務中心

台灣台中市文心路四段 200 號 7F-3

電話:+886 4 2297-0977

手冊中的所有資料都是根據藍眼標準測試方法測定,如有任何印刷錯誤或翻譯上的誤差,望廣大使用者 諒解。本手冊或產品設計與規格如有更改,恕不另行通知。手冊中的畫面用語、圖示等與實際相比,可 能會有微小變化和差異,請以實際操作為準。